# NYC.ID

# **User Interface UI Flows**

#### NYC.ID RELEASE 2.0

#### NYC.ID UI FLOW-v9.0

- UI FLOW A Create Account
- UI FLOW B1 Login
- UI FLOW B2 Forgot Password
- UI FLOW C Account Profile
- UI FLOW D Link Accounts
- UI FLOW E Logout
- UI FLOW F Feedback
- UI FLOW G Account Profile: Deactivate
- UI FLOW H Email Address Required
- UI FLOW I Enable 2-Step Verification
- UI FLOW J Complete 2-Step Verification
- UI FLOW K Remove Method/Disable 2-Step

Verification

Screen Index

#### Document

| Title of Document | User Interface (UI) Flows                                          |
|-------------------|--------------------------------------------------------------------|
| Purpose           | The User Interface Flows map out the screen by screen application. |

#### **Owner/Author**

| Name  | NYC.ID Integration Team        |
|-------|--------------------------------|
| Email | nycidintegration@doitt.nyc.gov |

interaction between users and the

## USER INTERFACE FLOW (A) Create Account

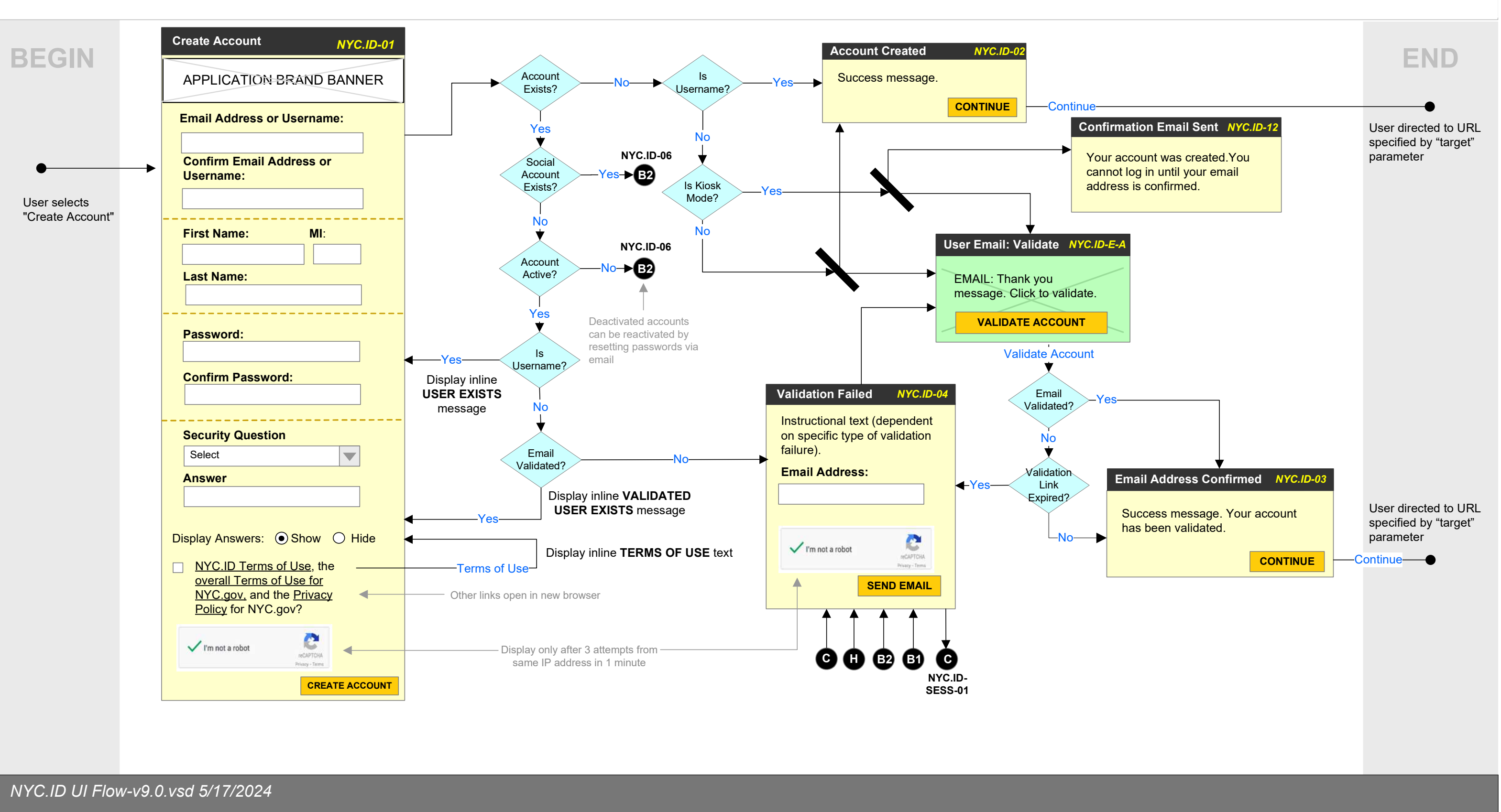

## USER INTERFACE FLOW B1 Login

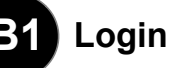

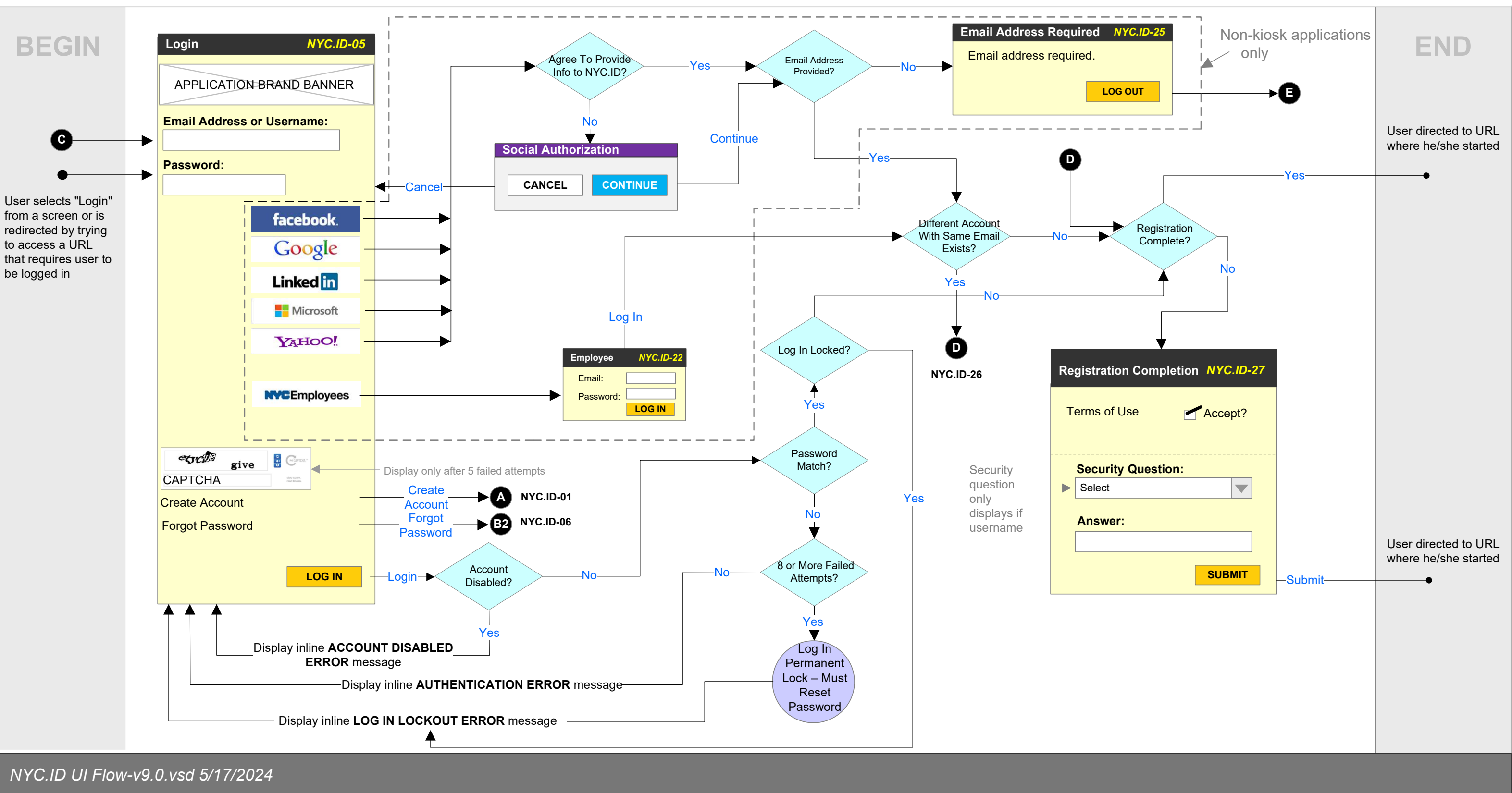

# USER INTERFACE FLOW B2 Forgot Password

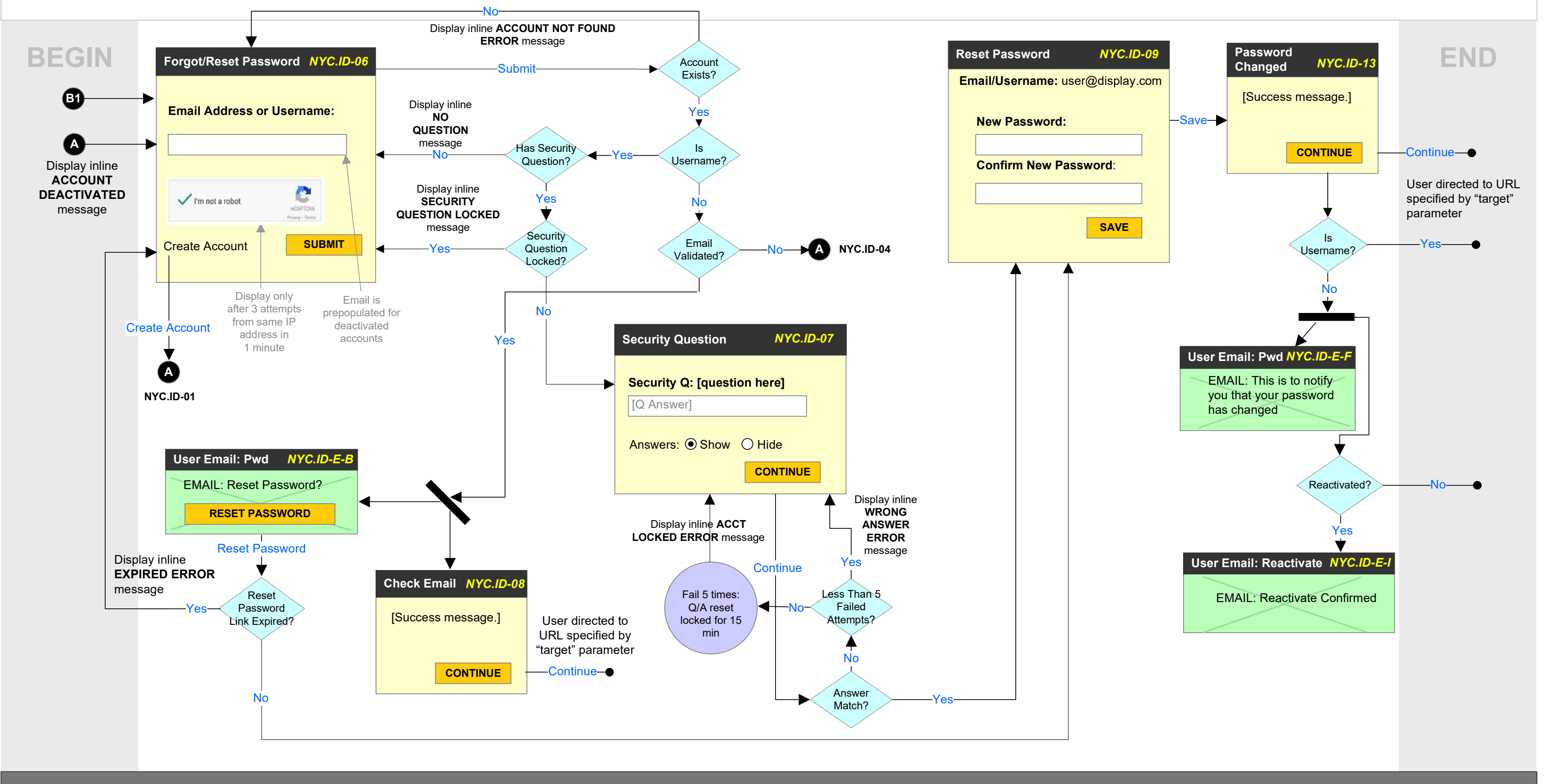

NYC.ID UI Flow-v9.0.vsd 5/17/2024

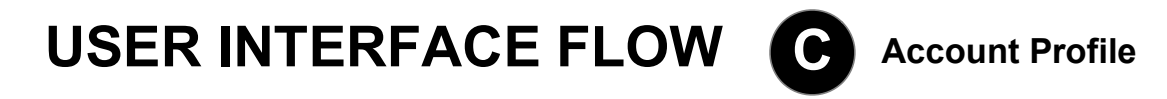

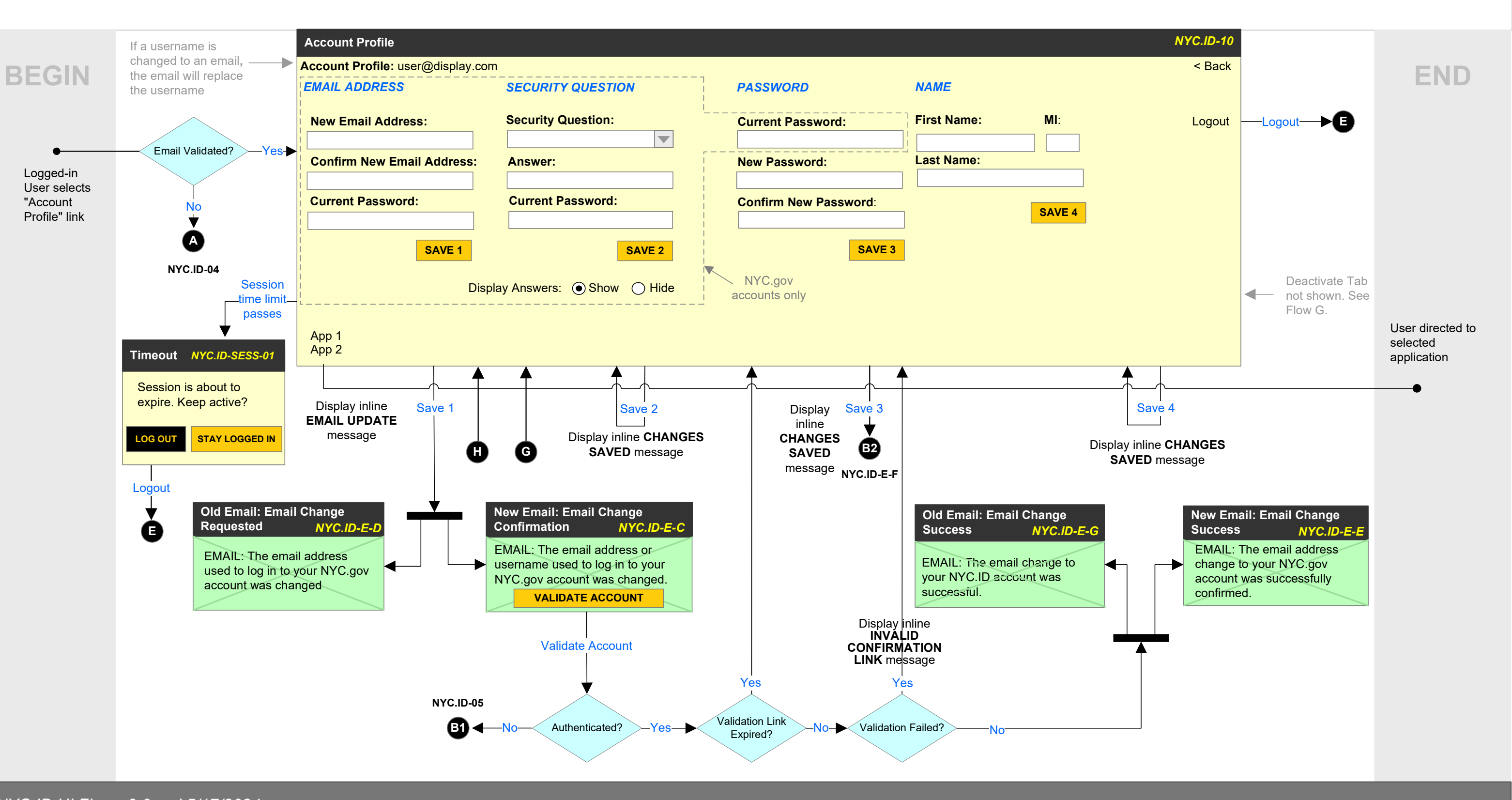

## USER INTERFACE FLOW D Link Accounts

NOTE: This flow applies when linking a social account to an existing NYC.gov account or a social account to an existing social account. To link a NYC.gov account to an existing social account, a user will be required to reset his or her password. To learn more, refer to Flow A.

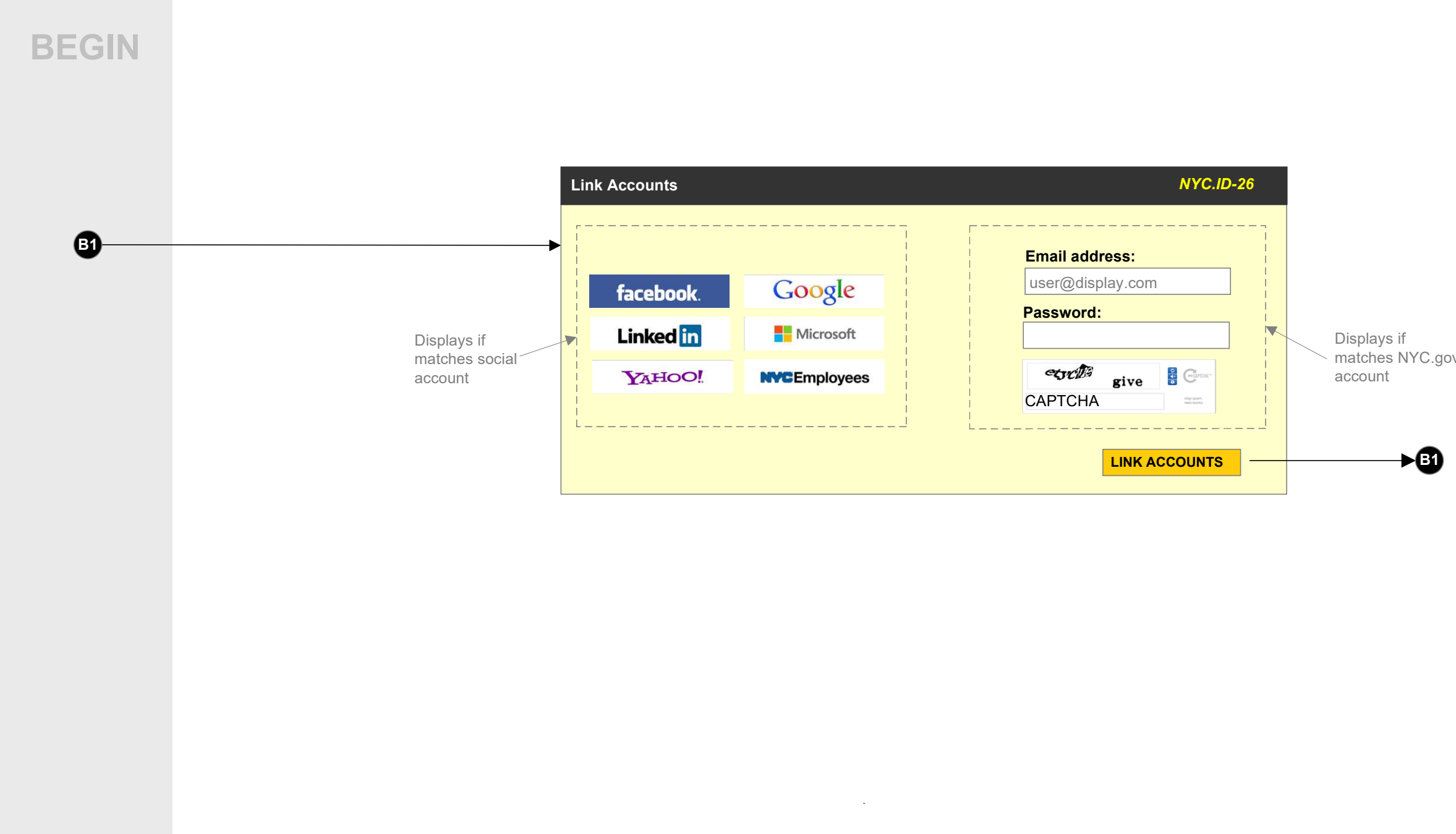

|      | END |
|------|-----|
|      |     |
|      |     |
|      |     |
|      |     |
|      |     |
|      |     |
|      |     |
| _ VC |     |
|      |     |
|      |     |
|      |     |
|      |     |
|      |     |
|      |     |
|      |     |
|      |     |
|      |     |
|      |     |
|      |     |
|      |     |
|      |     |
|      |     |
|      |     |

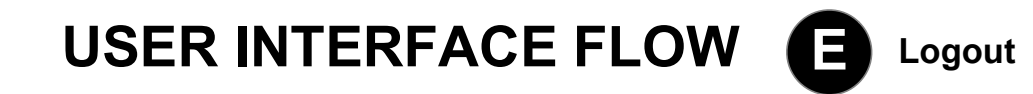

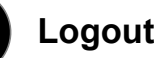

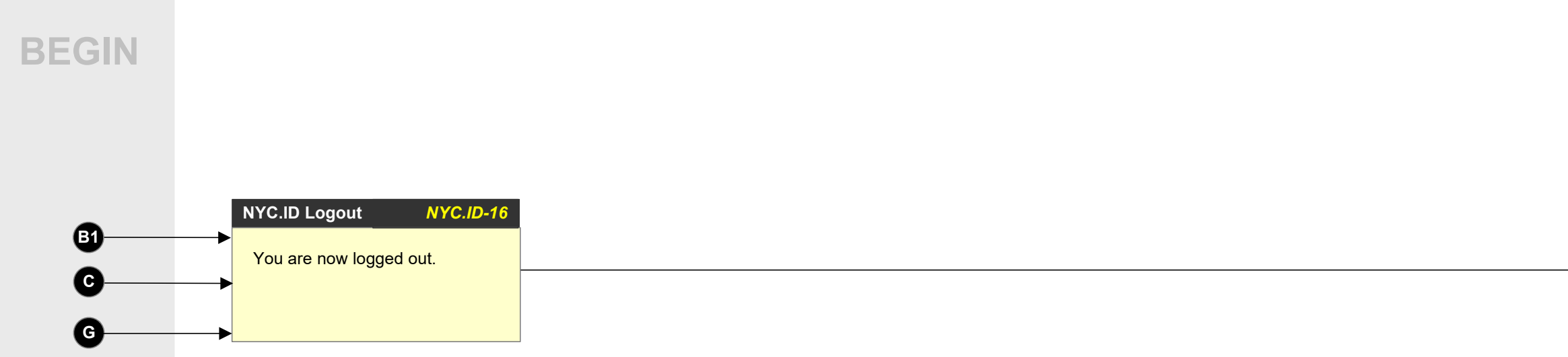

| END |
|-----|
| •   |
|     |
|     |
|     |
|     |
|     |

# USER INTERFACE FLOW Feedback

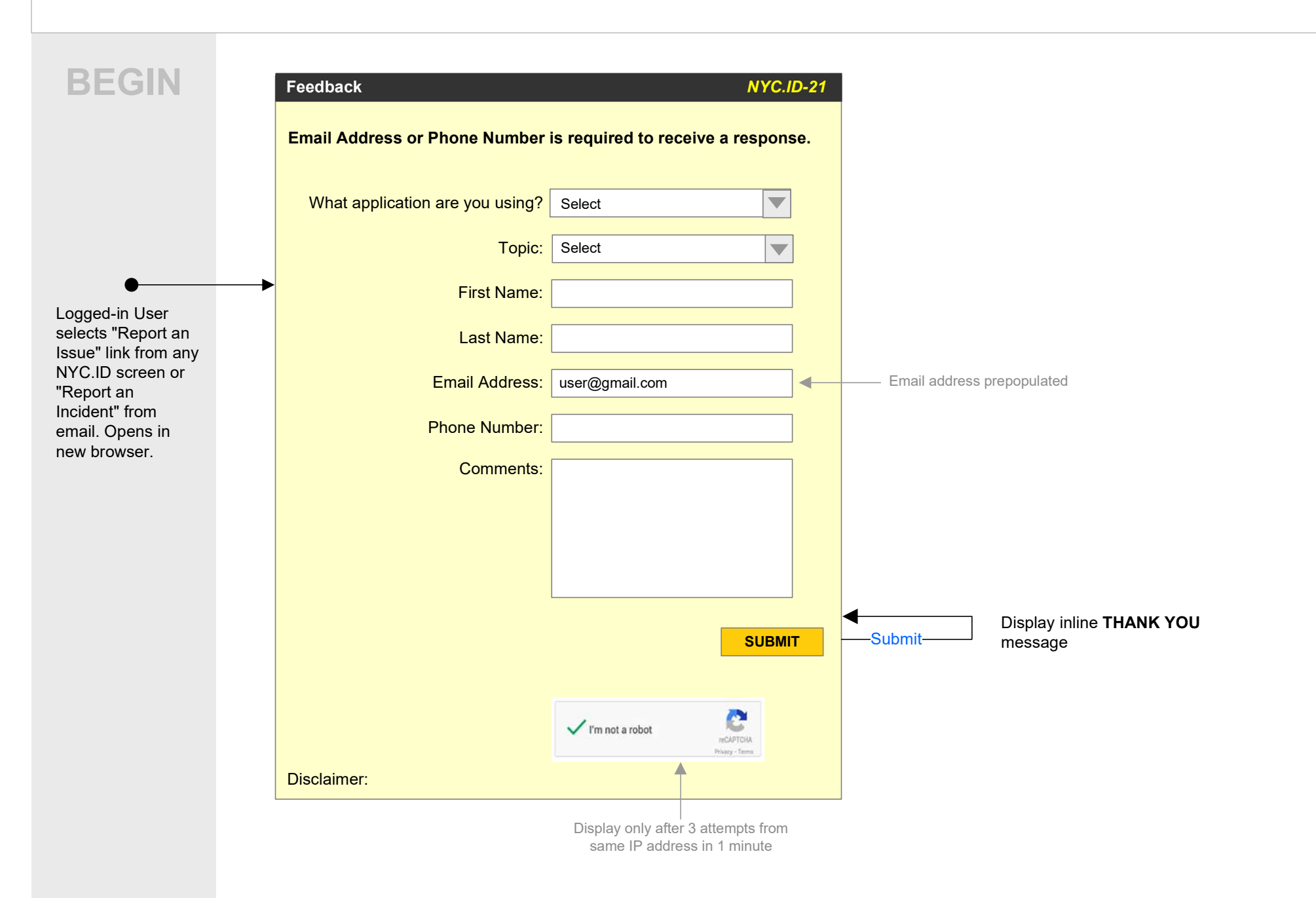

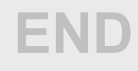

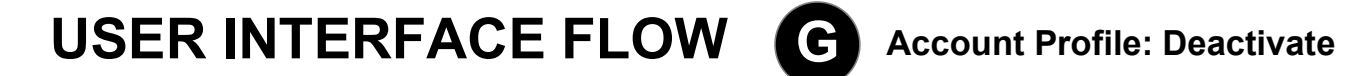

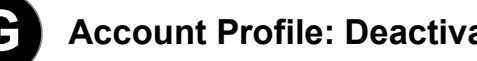

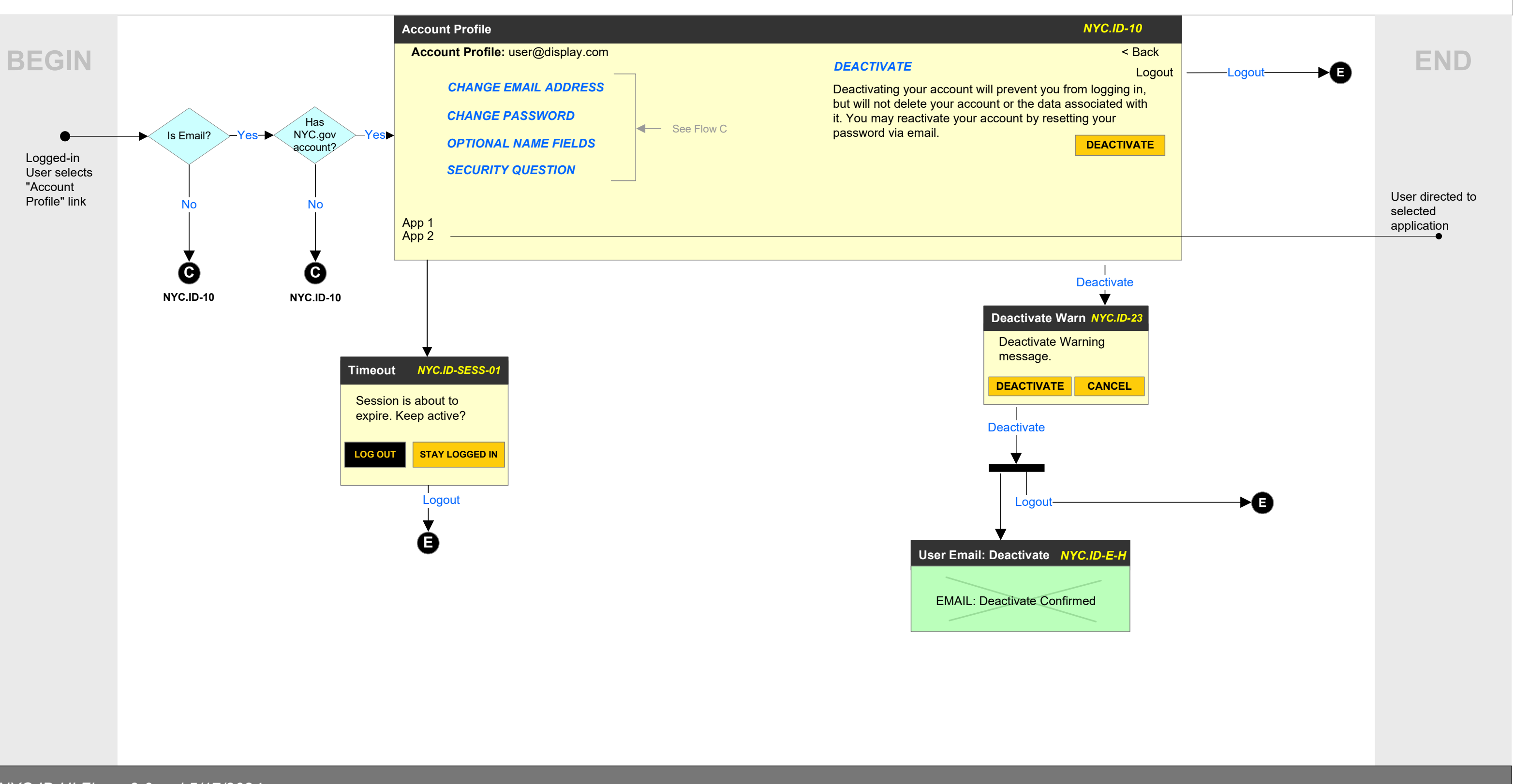

## USER INTERFACE FLOW H Email Address Required

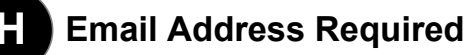

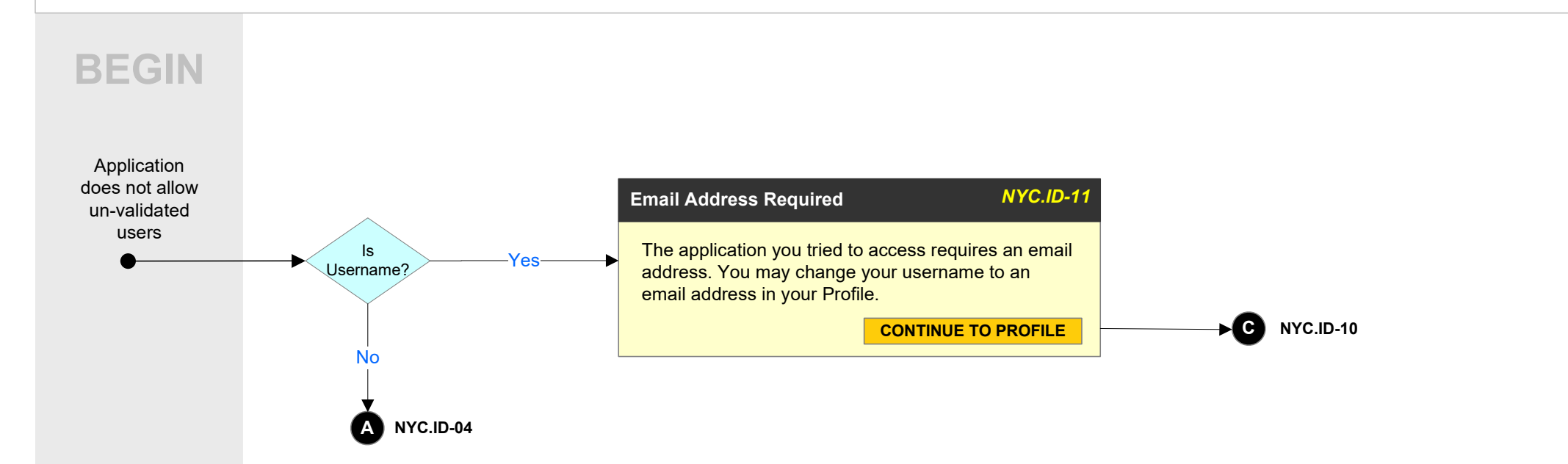

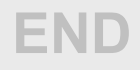

## USER INTERFACE FLOW Account Profile: Enable 2-Step Verification

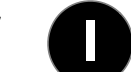

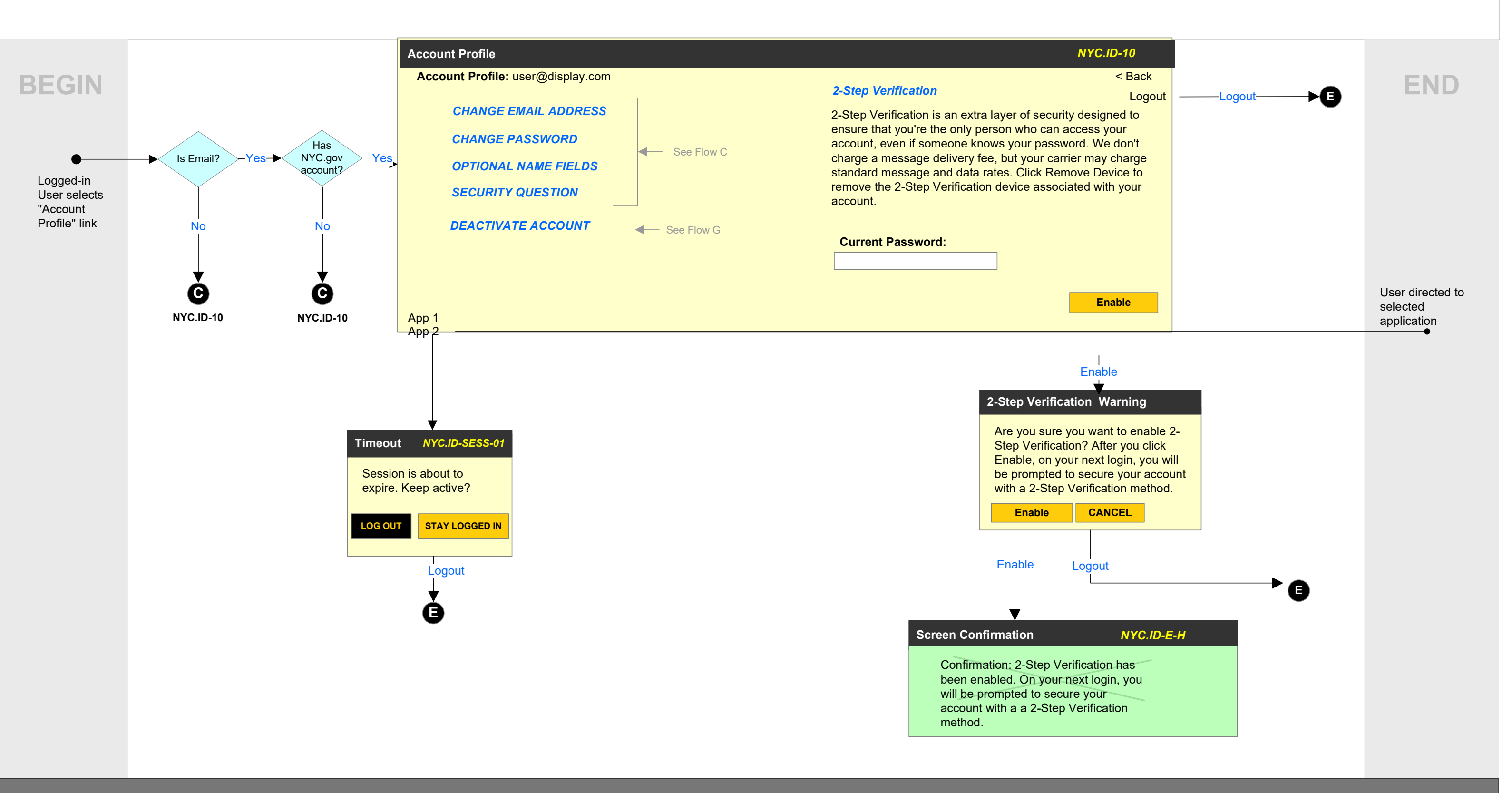

| USER I                                                     | NTERFACE FLOW | Complete 2-Step Verification Setup                                                                                                    |    |                                                                                                    |
|------------------------------------------------------------|---------------|----------------------------------------------------------------------------------------------------|----|----------------------------------------------------------------------------------------------------|
| BEGIN                                                      |               | Select Authentication Method          Phone (sms/voice)       Image: Comparison of the section of the section |    | Select Authentication Method          Time Based Authentication         Step 1         Scan the OR code using your authenticator and                                                                                                    |
| Logged-in<br>User Has<br>Enabled 2<br>Step<br>Verification |               | County/Region: *  Linited States  Phone number: *  Get code by:  Cotton Code  Complete Set Up  Select Authentication Method  Phone (sms/voice)  A verification code has been to your phone number.                                                                                                    | DR | Scan the QR code using your authenticator app<br>Step 2<br>Enter the code generated by your authenticator a<br>Remember this Computer<br>After logging in, you can download and save<br>backup codes from your Profile Update Screen<br>Submit |
|                                                            |               | Enter Code Remember this Computer Submit                                                                                                    |    |                                                                                                    |

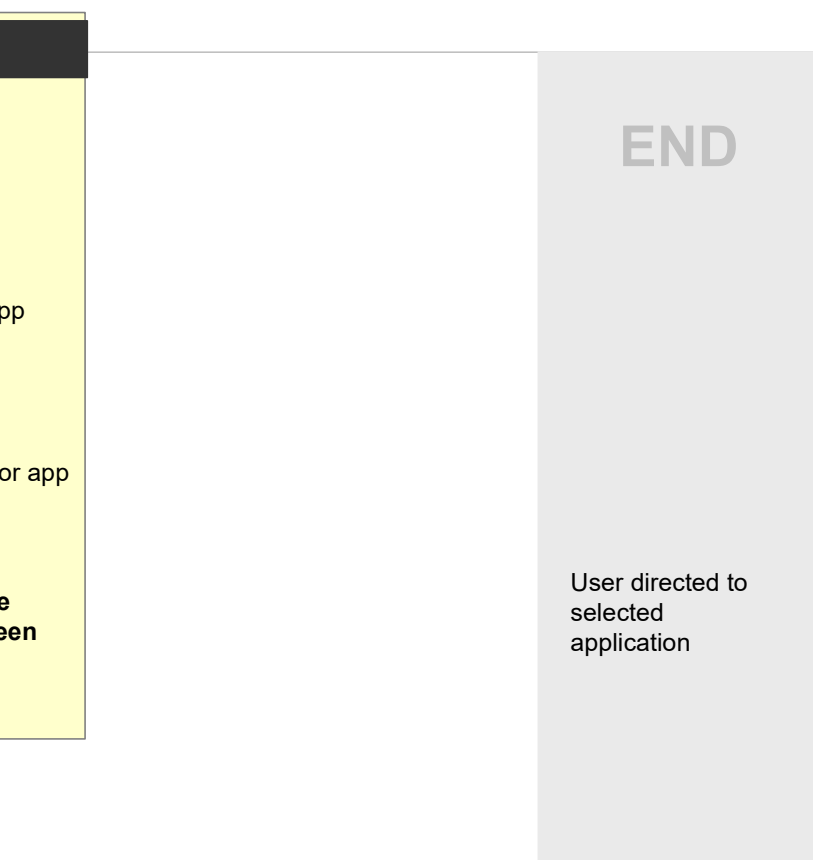

## USER INTERFACE FLOW

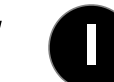

Account Profile: Remove Verification Method or **Disable 2-Step Verification** 

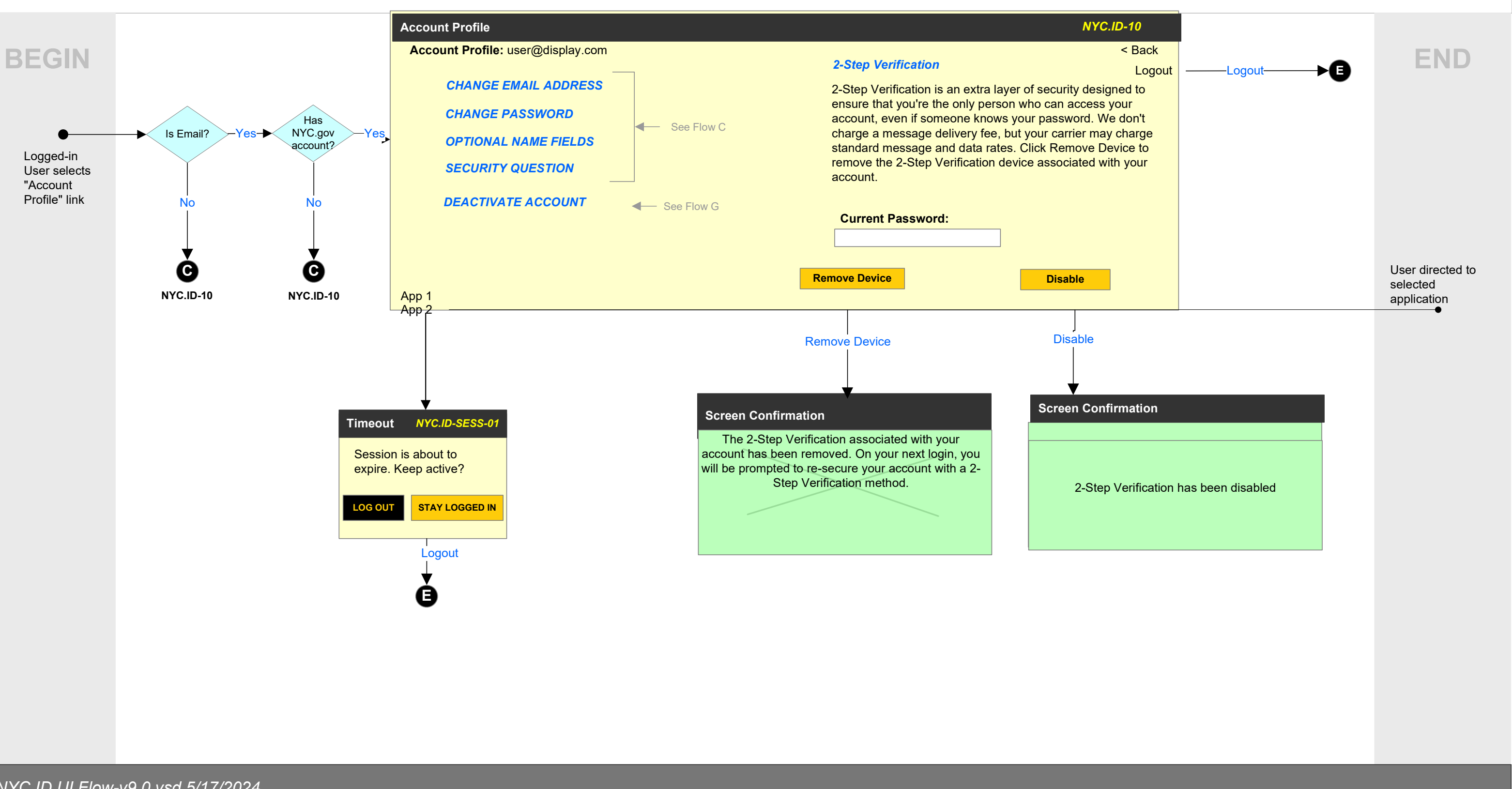

## Screen Index

### Screen Id\*

#### Interface Flow

| NYC.ID – 01: Create Account                    | Α         |
|------------------------------------------------|-----------|
| NYC.ID – 02: Account Created                   | Α         |
| NYC.ID – 03: Email Address Confirmed           | Α         |
| NYC.ID – 04: Validation Failed                 | Α         |
| NYC.ID – 05: Login                             | <b>B1</b> |
| NYC.ID – 06: Forget/Reset Password             | <b>B2</b> |
| NYC.ID – 07: Reset Password: Security Question | <b>B2</b> |
| NYC.ID – 08: Check Your Email                  | <b>B2</b> |
| NYC.ID – 09: Reset Password                    | <b>B2</b> |
| NYC.ID – 10: Account Profile                   | С         |
| NYC.ID – 11: Email Address Required            | Н         |
| NYC.ID – 12: Confirmation Email Sent           | Α         |
| NYC.ID – 13: Password Changed                  | <b>B2</b> |
| NYC.ID – 16: Log Out Success                   | Е         |
| NYC.ID – 21: NYC.ID Feedback                   | F         |
| NYC.ID – 22: NYC Employee Login                | <b>B1</b> |
| NYC.ID – 23: Deactivate Warning                | G         |
| NYC.ID – 25: Email Address Required            | <b>B1</b> |
| NYC.ID – 26: Link Accounts                     | D         |
| NYC.ID – 27: Registration Completion           | B1        |

| NYC.ID – E-A: User Email: Validate email address             | Α         |
|--------------------------------------------------------------|-----------|
| NYC.ID – E-B: User Email: Password reset request             | <b>B2</b> |
| NYC.ID - E-C: User Email: Email change confirmation (new ema | ail) C    |
| NYC.ID – E-D: User Email: Email change requested (old email) | С         |
| NYC.ID – E-E: User Email: Email change success (new email)   | С         |
| NYC.ID – E-F: User Email: Password reset confirmation        | <b>B2</b> |
| NYC.ID – E-G: User Email: Email change success (old email)   | C/G       |
| NYC.ID – E-H: User Email: Deactivate confirmed               | G         |
| NYC.ID – E-I: User Email: Reactivate confirmed               | <b>B2</b> |
|                                                              |           |

| NYC.ID-TOU-02: Terms w/Accept | B1    |
|-------------------------------|-------|
| NYC.ID-SESS – 01: Timeout     | C / G |